# **Dell Networking W-AirWave 8.2.4**

# Installation Guide

# Overview

This document is designed as a reference for installing Dell Networking W-AirWave 8.2.4 using the CentOS software bundled with the ISO disc image.

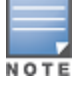

Dell Networking W-Series AirWave Wireless Management Suite (AWMS), and AirWave Management Platform refer to the same product set and are used interchangeably.

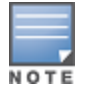

AirWave does not support downgrading to older versions. Significant data could be lost or compromised in such a downgrade. In unusual circumstances requiring that you return to an earlier version of AirWave, we recommend you perform a fresh installation of the earlier AirWave version, and then restore data from a pre-upgrade backup.

# **Pre-Installation Checklist**

Use this check list to ensure installation goes smoothly.

### **Table 1:** Pre-Installation Checklist

| Task                                                                                                    | Completed |
|----------------------------------------------------------------------------------------------------|-----------|
| Have available the AirWave license key sent to you in an email from Dell.                                   |           |
| Obtain dedicated server(s) meeting Dell sizing specifications.                                              |           |
| Determine the static IP address for each AirWave server.                                                    |           |
| Firewall provisioning enabling proper ports/protocols.                                                      |           |
| Determine WLAN infrastructure properties (type, quantity, and location).                                    |           |
| Determine WLAN infrastructure access credentials (SNMP, telnet, SSH, etc.).                                 |           |
| Determine WLAN security policy specifications.                                                              |           |
| Set router and switches to monitoring (optional).                                                           |           |
| Configure upstream NMS applications (optional).                                                             |           |
| Determine wireless client authentication servers (optional).                                                |           |
| Determine AirWave administrative authentication servers like TACACS+, LDAP, or RADIUS (optional).           |           |
| If your software is more than two versions old, contact technical support to help you upgrade the software. |           |

# **Minimum Supported Browsers**

### Windows®

• Windows®

- Microsoft Internet Explorer® 11
- Mozilla Firefox® 47.0
- Google Chrome<sup>™</sup> Version 50.0.2661.102 (64-bit)

Mac OS X® (10.11)

- Apple Safari® 5.x
- Mozilla Firefox® 47.0
- Google Chrome<sup>™</sup> Version 50.0.2661.102 (64-bit)

# Hardware Requirements and Installation Media

The AirWave installation DVD includes all software (including the CentOS) required to complete the installation of AirWave. AirWave supports any hardware that is Red Hat Enterprise Linux 6.2 certified. By default, all installs are based on a 64-bit operating system.

AirWave hardware requirements vary by version. As additional features are added to AirWave, increased hardware resources become necessary. For the most recent hardware requirements, refer to the *Dell Networking W-AirWave 8.2.4 Server Sizing Guide*.

# Installing Linux CentOS 6.6 (Phase 1)

Perform the following steps to install the Linux CentOS 6.6 operating system. The Linux installation is a prerequisite to installing AirWave on the network management system.

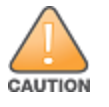

This procedure erases the hard drive(s) on the server.

- 1. Insert the AirWave installation DVD into the drive and boot the server.
- 2. Type install and press Enter.

To configure the partitions manually, type manual and press Enter.

Figure 1: AirWave Installation

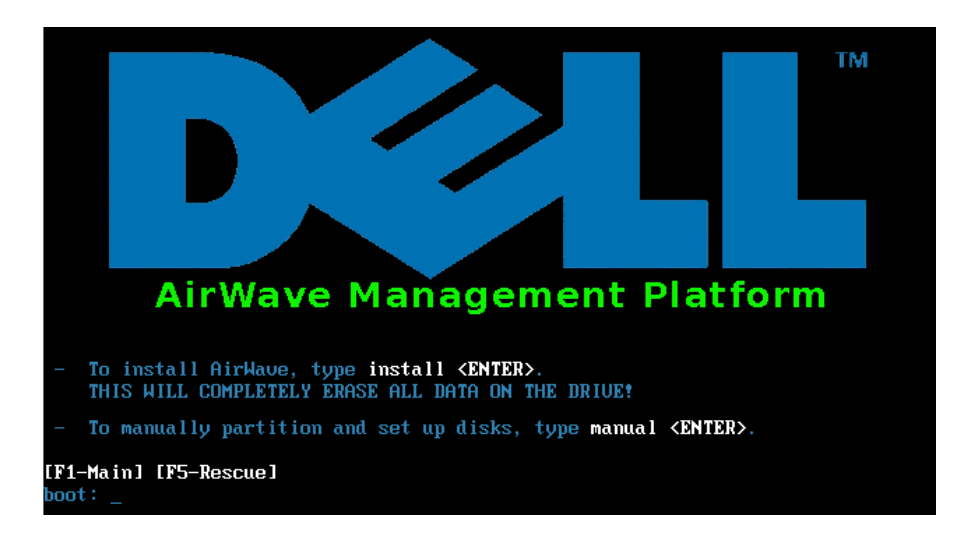

3. Allow the installation process to continue. Installing the CentOS software (Phase I) takes 10 to 20 minutes to complete. This process formats the hard drive and launches Anaconda to install all necessary packages. Anaconda gauges the progress of the installation.

Upon completion, the system will prompt you to eject the installation DVD and reboot the system. The GRUB screen will appear upon reboot.

4. Remove the DVD from the drive and store it in a safe location.

# Installing the AirWave Software (Phase 2)

# **Getting Started**

Perform the following steps when the GRUB screen appears.

- 1. Press Enter or wait six seconds. The system automatically loads the kernel.
- 2. When the kernel is loaded, log into the server using the following credentials:
  - login = root
  - password = admin
- 3. Start the AirWave software installation script by executing the ./amp-install command.

Type ./amp-install at the command prompt and press Enter to execute the script.

# Step 1: Configuring Date and Time

The following message appears. This step ensures the proper date and time are set on the server.

```
----- Date and Time Configuration ------
Current Time: Mon May 8 16:10:07 EDT 2017
1) Change Date and Time
2) Change Time Zone
0) Finish
```

Ensure that you enter the accurate date and time during this process. Errors will arise later in the installation if the specified date varies significantly from the actual date, especially if the specified date is in the future and it is fixed later. As a best practice, configure NTPD to gradually adjust your clock to the correct time.

1. Select **1** to set the date and select **2** to set the time zone. Press **Enter** after each configuration to return to the message menu above.

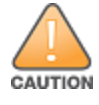

Changing these settings after the installation can cause data loss, especially for time-series data such as Client and Usage graphs. Avoid delayed configuration.

### 2. Press **0** to complete the configuration of date and time information and to continue to the next step.

### **Step 2: Checking for Prior Installations**

The following message appears after the date and time are set:

```
Welcome to AMP Installer Phase 2
STEP 2: Checking for previous AMP installations
```

If a previous version of AirWave software is not discovered, the installation program automatically proceeds to Step 3. However, if a previous version of the software is discovered, the following message appears on the screen:

The installation program discovered a previous version of the software. Would you like to reinstall AMP? This will erase AMP's database. Reinstall (y/n)?

### Type **y** and then press **Enter** to proceed.

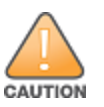

This action erases the current database, including all historical information. To ensure that the AMP database is backed up prior to reinstallation, answer **n** at the prompt and contact your Value Added Reseller or Dell support.

### Step 3: Installing AirWave Software

This step requires no user input, but you can follow the instructions to monitor its progress. The following message appears while the AirWave software is transferred and compiled.

```
STEP 3: Installing AMP software
This will take a few minutes.
Press Ctrl-Alt-F9 to see detailed messages.
Press Ctrl-Alt-F1 return to this screen.
```

### Step 4: Checking the AirWave Installation

This step requires you to enter the user name and password for the ampadmin account. If you don't enter a user name, AirWave uses the default "ampadmin".

### NOTE: The ampadmin account will replace the root user account.

After installing the software, the following message appears:

```
STEP 4: Checking AMP installation
 Database is up.
 AMP is running version: (version number)
 Setting up secure accounts...
 Setting admin user name...
 Admin Username (default 'ampadmin'):
 Admin user is admpadmin
 Done
 Setting admin password...
 Admin Password:
 Verify Password:
 Done
 Done
 Removing alias for less...
 Done
 AMPCLI Setup completed
```

## Step 5: Assigning an IP Address to the AirWave System

While the AirWave primary network interface accepts a DHCP address initially during installation, AirWave does not function when launched unless a static IP is assigned. Complete these tasks to assign the static IP address. The following message appears:

```
STEP 5: Assigning AMP's address
 AMP must be configured with a static IP.
----- Primary Network Interface Configuration ------
        1) IPv4 Address : xxx.xxx.xxx
         2) IPv4 Netmask
                                     : xxx.xxx.xxx.xxx

      2)
      IFV4 Nethiask
      : XXX.XXX.XXX

      3)
      IPv4 Gateway
      : XXX.XXX.XXX

         4) IPv6 Address (optional) : xxx.xxx.xxx
         5) IPv6 Gateway (optional) : xxx.xxx.xxx
         6) Primary DNS
                           : xxx.xxx.xxx.xxx
         7) Secondary DNS
                                    : xxx.xxx.xxx.xxx
         8) Commit Changes
         0) Exit (discard changes)
If you want to configure a second network interface, please
use AirWave's web interface, AMP Setup --> Network Tab
```

### 1. Enter the network information.

NOTE

The IPv6 address and secondary DNS setting are optional.

2. To commit the changes, type 8 and then press Enter. To discard the changes, type 0 and then press Enter.

### Step 6: Naming the AirWave Network Administration System

Upon completion of the previous step, the following message appears:

```
STEP 6: Naming AMP
AMP name is currently set to: AirWave Management Platform
Please enter a name for your AMP:
```

At the prompt, enter a name for your AirWave server and press Enter.

Step 7: Generating AirWave's SSL Certificate

Upon completion of the previous step, the following message appears on the screen:

```
STEP 7: Generating AMP's SSL Certificate Does AMP have a valid DNS name on your network (y/n)?
```

- 1. If AirWave does not have a valid host name on the network, type n at the prompt. The following appears: Generating SSL certificate for < IP Address >
- 2. If AirWave has a valid host name on the network, type **y** at the prompt. The following appears: Enter AMP's fully qualified domain name:
- 3. Type the AirWave DNS name and press Enter. The following message appears: Generating SSL certificate for < *IP Address* > Proceed to the next step when the system prompts you.

# **Completing the Installation**

Upon completion of all previous steps, the following message appears.

```
CONGRATULATIONS! AMP is configured properly.
To access the AMP web console, browse to https://<IP Address>
Login with the following credentials:
Username: admin
Password: admin
```

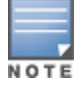

Once you log out, you can't log in as the root user. Subsequently, you must, you must use the ampadmin user generated during the software installation to log in to the CLI.

- To view the Phase 1 installation log file, type cat /root/install.log.
- To view the Phase 2 installation log file, type cat /root/amp-install.log.
- To access the AirWave WebUI, enter the AirWave IP address (IPv4 or IPv6) in the address bar of any browser. The AirWave WebUI then prompts for your license key. If you are entering a dedicated Master Console or AirWave Failover license, refer to "Supporting AirWave Servers with the Master Console" in the *Dell Networking W-AirWave 8.2.4 User Guide* for additional information.

# Installing AirWave on VMware ESX(i)

This section provides information on installing AirWave on VMware® ESX(i). This section includes the following topics.

- "Requirements and Recommendations" on page 6
- "Creating a New Virtual Machine" on page 6

• "Installing AirWave on the Virtual Machine" on page 6

# **Requirements and Recommendations**

- AirWave is supported on VMware ESX(i) 5.5 and later.
- Always install VMware Tools in a text-based environment prior to installing AirWave.
- Consult the *Dell Networking W-AirWave 8.2.4 Server Sizing Guide* to be sure that enough resources are allocated to the VM.
- If your VM host is hosting other instances, ensure that the AirWave instance has the highest priority.
- A virtual SCSI disk is recommended over IDE.

# **Creating a New Virtual Machine**

Perform the following steps to create a new virtual machine.

- 1. From the VMware Infrastructure Client, select **Create a new virtual machine**.
- 2. Select **Next**, and then select **Typical > Virtual Machine Configuration**.
- 3. Name your virtual machine (for example, AirWave), and then click Next.
- Select an available datastore with sufficient space for the number of APs that your AirWave will manage, choosing the right server hardware to comply with the hardware requirements in this document. Click Next.
- 5. Select the Linux radio button, and then select the OS. The recommended OS is CentOS 4/5/6 (64-bit). Click Next.
- 6. Select the appropriate number or processors, and then specify the minimum virtual RAM. Refer to the *Dell Networking W-AirWave 8.2.4 Server Sizing Guide*.
- 7. Accept the VMware default virtual network adapter, and click **Next**.
- 8. Allocate a virtual disk large enough to contain the AirWave operating system, application, and data files. Refer to the *Dell Networking W-AirWave 8.2.4 Server Sizing Guide*.
- 9. Review the virtual machine settings, and then click **Finish** when you are done.

# Installing AirWave on the Virtual Machine

Installing AirWave on a VMware virtual machine is typically done in one of three ways:

- By writing an AirWave ISO to DVD, inserting the DVD into a physical drive on a VMware server, and then configuring the AirWave virtual machine to boot from the DVD.
- By copying the AirWave ISO to the VMware server's datastore or to a networked filesystem available to the VMware server, and then configuring the AirWave virtual machine to boot from the ISO file.
- By using either a local physical DVD or an AirWave ISO file from the VMware Infrastructure Client, and then creating a virtual CD on the virtual AirWave to point to and boot from that device.

Overall, the second option is likely the most efficient method to install AirWave. After booting the AirWave virtual machine with either a physical DVD or the ISO image file, the installation process with this method is identical to the steps outlined earlier in this document.

# Installing in a Hyper-V Environment

This section provides information on installing AirWave on Hyper-V. This section includes the following topics.

- "Prerequisites" on page 7
- "Installing AirWave on the Virtual Machine" on page 7

# Prerequisites

AirWave supports using Hyper-V Manager on the following server versions:

- Windows Server 2003 or later. However, you might experience boot issues using Windows Server 2012 Standard (not R2).
- Windows Server 2012 R2.

You must configure a legacy network adapter in order to install AirWave in a Hyper-V virtual environment.

Follow these steps to add a legacy network adapter:

- 1. During the initial setup of the virtual machine in Hyper-V Manager, navigate to the Add Hardware section.
- 2. Select Legacy Network Adapter from the Add Hardware window, then click Add.

Figure 2: Add a Legacy Network Adapter

| 2 | Settings for New Virtual Machine  |   |                                                                                                    | _ 🗆 X |
|---|-----------------------------------|---|----------------------------------------------------------------------------------------------------|-------|
| N | ew Virtual Machine                | - | ▲ ▶   Q.                                                                                                    |       |
| 8 | Hardware                          |   | Add Hardware                                                                                                    |       |
|   | BIOS<br>Boot from CD              |   | Select the devices you want to add and click the Add button.                                                                                                    |       |
|   | 4096 MB                           |   | SCSI Controller<br>Network Adapter                                                                                                    |       |
|   | Processor<br>1 Virtual processor  | < | Legacy Network Adapter<br>RemoteFX 3D Video Adapter                                                                                                    |       |
| E | 🛛 🔝 IDE Controller 0              |   |                                                                                                    |       |
|   | Hard Drive<br>blahblahblah.vhd    |   |                                                                                                    |       |
| E | 🛛 🔝 IDE Controller 1              |   | bbA                                                                                                    |       |
|   | DVD Drive<br>AMP-7.5.5-x86_64.iso |   | Use a legacy network adapter to perform a network-based installation of the guest<br>operating system, or when integration services are not installed in the guest operation. | tina  |
|   | SCSI Controller                   |   | system.                                                                                                    |       |

3. Under Network, select the virtual network you want to connect to. If you want to configure a static MAC address or virtual LAN identifier, enter the addresses.

Figure 3: Add a Legacy Network Adapter

| New Virtual Machine     | •               |                                                                                      |
|-------------------------|-----------------|--------------------------------------------------------------------------------------|
| Hardware                | •               | 🚇 Legacy Network Adapter                                                             |
| ┪ Add Hardware          |                 |                                                                                      |
| 🜉 BIOS                  |                 | Specify the configuration of the network adapter or remove the network adapter       |
| Boot from CD            |                 | Network:                                                                             |
| Imm Memory              | $\triangleleft$ | Hyper-V Virtual Network                                                              |
| 4096 MB                 |                 | -MAC address                                                                         |
| Processor               |                 | MAC address                                                                          |
| 1 Virtual processor     |                 | Oynamic                                                                              |
| 🖃 🔝 IDE Controller 0    |                 | O Static                                                                             |
| 🧰 Hard Drive            |                 |                                                                                      |
| blahblahblah.vhd        |                 |                                                                                      |
| 🖃 🚞 IDE Controller 1    |                 |                                                                                      |
| 🍥 DVD Drive             |                 | I Enable spooring or MAC addresses                                                   |
| AMP-7.5.5-x86_64.iso    |                 |                                                                                      |
| SCSI Controller         |                 | Enable virtual LAN identification                                                    |
| Legacy Network Adapter  |                 | - VLAN ID                                                                            |
| Hyper-V Virtual Network | $\sim$          | The VLAN identifier specifies the virtual LAN that this virtual machine will use for |
| Network Adapter         |                 | network communications through this network adapter.                                 |

# Installing AirWave on the Virtual Machine

Installing AirWave on a Hyper-V virtual machine is typically done in one of two ways:

<sup>4.</sup> Click **OK**.

- By writing an AirWave ISO to DVD, inserting the DVD into a physical drive on a Hyper-V server, and then configuring the AirWave virtual machine to boot from the DVD.
- By copying the AirWave ISO to the Hyper-V server's datastore or to a networked filesystem available to the Hyper-V server, and then configuring the AirWave virtual machine to boot from the ISO file.

Overall, the second option is likely the most efficient method to install AirWave. After booting the AirWave virtual machine with either a physical DVD or the ISO image file, the installation process with this method is identical to the steps outlined earlier in this document.

# **Upgrading AirWave**

AirWave 8.2.4 has an upgrade tool that allows you to quickly download and install the software immediately. For the latest AirWave upgrade information, see the release announcement for detailed instructions and changes.

# Upgrade the Software

If you're using AirWave 8.0.8.x or later, you can quickly upgrade to AirWave 8.2.4. After upgrading the software, you will no longer have root user access to the Linux shell.

Follow these steps to upgrade the software:

- 1. Log in to the AirWave server as the root user.
- 2. Run the upgrade utility:

```
#start_amp_upgrade -v 8.2.4
```

The upgrade utility looks for the local upgrade package. If the software is located, go to the next step when prompted to do so. If the software is not available:

- a. Enter your Dell support credentials to get the software from the Dell Support Center.
- b. Manually download the software and run the upgrade utility later.

After the download completes, the following message appears while the software compiles:

3. After the AirWave services restart, you will see the following message:

```
Setting up secure accounts...
Setting admin user name...
Admin Username (default 'ampadmin'):
Admin user is admpadmin
Done
Setting admin password...
Admin Password:
Verify Password:
Done
Done
Removing alias for less...
Done
AMPCLI Setup completed
```

Enter the new ampadmin password. If you don't enter a user name, AirWave uses the default "ampadmin".

4. After setting the password, you will see the following message:

Your system has been converted to use AMPCLI. You may now log in as ampadmin. If you lose the password for ampadmin you may log in as amprecovery (password recovery) on the console to reset the ampadmin password

5. Finally, remove any OS user accounts to prevent unauthorized access.

# **Download Manually**

Follow these steps to download the software manually:

- 1. Download the latest version of AirWave from the Dell download page: download.dell-pcw.com
- 2. Copy the file to the AirWave/root directory using WinSCP.

# **Minimum Requirements**

Ensure that you have sufficient disk storage, memory, and hardware or software versions. As additional features are added to AirWave, increased hardware resources become necessary and hardware requirements vary by version. For the most recent hardware requirements, refer to the AirWave 8.2 Server Sizing Guide on the **Home > Documentation** page.

# Supported Upgrade Paths

You can upgrade directly to AirWave 8.2.4 from the following software versions:

- 8.0.8 and 8.0.8.1
- 8.0.9
- 8.0.10
- 8.0.11, 8.0.11.1, and 8.0.11.2
- 8.2.0, 8.2.0.1, 8.2.0.2, and 8.2.0.3
- 8.2.1 and 8.2.1.1
- 8.2.2 and 8.2.2.1
- 8.2.3, 8.2.3.1, and 8.2.3.2

There is no direct upgrade between AirWave 7.7.x and 8.2.4.

# Configuring and Mapping Port Usage for AirWave

The following table itemizes the communication protocols and ports necessary for AirWave to communicate with wireless LAN infrastructure devices, including access points (APs), controllers, routers, switches, and RADIUS servers. Assign or adjust port usage on the network administration system as required to support these components.

| Port | Туре | Protocol | Description                    |   | Device Type           |
|------|------|----------|--------------------------------|---|-----------------------|
| 21   | ТСР  | FTP      | Firmware distribution          | > | APs or controllers    |
| 22   | ТСР  | SSH      | Configure devices              | > | APs or controllers    |
| 22   | ТСР  | SSH      | Configure AirWave from the CLI | < | Laptop or workstation |

### Table 2: AirWave Protocol and Port Chart

| Table 2: AirWave Protocol and | Port Chart (Continued) |
|-------------------------------|------------------------|
|-------------------------------|------------------------|

| Port | Туре | Protocol             | Description                                                                                                    |   | Device Type                |
|------|------|----------------------|----------------------------------------------------------------------------------------------------|---|----------------------------|
| 22   | ТСР  | VTUN                 | Support connection<br>(optional)                                                                                                    | > | Dell supports home office  |
| 22   | ТСР  | SCP                  | Transfer configuration files or FW                                                                                                    | < | APs or controllers         |
| 23   | ТСР  | Telnet               | Configure devices                                                                                                    | > | APs or controllers         |
| 23   | ТСР  | VTUN                 | Support connection<br>(Optional)                                                                                                    | > | Dell supports home office  |
| 25   | ТСР  | SMTP                 | Support email (optional)                                                                                                    | > | Dell supports email server |
| 49   | UDP  | TACACS               | AirWave Administrative<br>Authentication                                                                                                    | > | Cisco TACACS+              |
| 53   | UDP  | DNS                  | DNS lookup from AirWave                                                                                                    | > | DNS Server                 |
| 69   | UDP  | TFTP                 | Transfer configuration files or FW                                                                                                    | < | APs or controllers         |
| 80   | ТСР  | НТТР                 | Configure devices                                                                                                    | > | Legacy APs                 |
| 80   | ТСР  | VTUN                 | Support connection<br>(optional)                                                                                                    | > | Dell supports home office  |
| 161  | UDP  | SNMP                 | Get and Set operations                                                                                                    | > | APs or controllers         |
| 162  | UDP  | SNMP                 | Traps from devices                                                                                                    | < | APs or controllers         |
| 162  | UDP  | SNMP                 | Traps from AirWave                                                                                                    | > | NMS                        |
| 443  | ТСР  | HTTPS                | Web management                                                                                                    | < | Laptop or workstation      |
| 443  | ТСР  | HTTPS                | WLSE polling                                                                                                    | > | WLSE                       |
| 443  | ТСР  | VTUN                 | Support connection<br>(optional)                                                                                                    | > | Dell supports home office  |
| 1701 | ТСР  | HTTPS                | AP and rogue discovery                                                                                                    | > | WLSE                       |
| 1741 | ТСР  | НТТР                 | WLSE polling                                                                                                    | > | WLSE                       |
| 1812 | UDP  | RADIUS<br>Auth       | Authenticate & authorize<br>AirWave administrative<br>users on a RADIUS server.                                                                                                    | > | RADIUS auth server         |
| 1813 | UDP  | RADIUS<br>accounting | Retrieve user names for<br>authenticated WLAN clients<br>from NAS (captive portal,<br>controller, autonomous AP).<br>Only used when user names<br>are not available in the<br>SNMP MIB of a controller or<br>autonomous AP. | < | RADIUS accounting client   |

Table 2: AirWave Protocol and Port Chart (Continued)

| Port | Туре | Protocol | Description                            |     | Device Type        |
|------|------|----------|----------------------------------------|-----|--------------------|
| 2002 | ТСР  | HTTPS    | Retrieve client<br>authentication info | >   | ACS                |
| 5050 | UDP  | RTLS     | Real Time Location Feed                | <   | Dell thin APs      |
| 8211 | UDP  | PAPI     | Real Time Feed (AMON)                  | < > | WLAN controllers   |
|      |      | ICMP     | Ping Probe                             | >   | APs or controllers |

# **AirWave Navigation Basics**

Every AirWave page contains the following sections:

- "AirWave Header Statistics" on page 11
- "AirWave Search Utility" on page 11
- "Navigation Sidebar" on page 11
- "Filtered Views" on page 12

The AirWave pages also contain links to the *Dell Networking W-AirWave 8.2.4 User Guide*. Access the help topics by clicking in the upper-right corner of the Web UI.

# **AirWave Header Statistics**

The top header of each AirWave WebUI page displays icons that provide counts on newly discovered devices, device status, mismatches, rogues, clients, and both unacknowledged and severe alerts. These icons also provide direct links for immediate access to key system components.

For information about customizing the header statistics, see the Dell Networking W-AirWave 8.2.4 User Guide.

### Figure 4: AirWave Header Statistics Icons

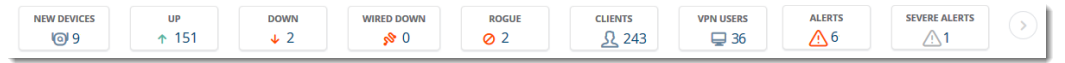

# AirWave Search Utility

The top header of each AirWave UI page includes a search utility that allows you to search for information, including:

- Notes
- Firmware versions
- Serial numbers
- MAC addresses
- IP addresses
- Users

# **Navigation Sidebar**

The navigation bar allows you to access WebUI pages within AirWave. When you click in the AirWave WebUI and select a component from the navigation sidebar, AirWave will display monitoring, management, details, and dashboard pages to the right.

Some navigation menus, such as AMP Setup, might be hidden from a user depending on the user's role.

# Figure 5: Navigation Sidebar

# **Filtered Views**

Default views are predefined in Dell Networking W-AirWave, and you can't modified the columns in these views. However, you can create a new views and filter your data from the following pages:

- APs/Devices (List, Up, Down, Mismatched)
- Groups > Monitor

To create a filtered view:

1. Click v at the left of the table title, then select **New View.** 

| Vle  | w1                | _h |
|------|-------------------|----|
| +    | New View          |    |
| ණ    | Edit View         |    |
| (+   | Copy View         |    |
| ŵ    | Delete View       |    |
| Defa | ult View: Devices |    |
| Vle  | w1                |    |

2. In the Filtered View window, enter the name of the new view.

### Figure 6: Creating a Filtered View

| Filter | ed View                            |             |                           | × |
|--------|------------------------------------|-------------|---------------------------|---|
| Name : | Filtered View Name Here            | 🗌 ls Global |                           | + |
|        | Available Columns                  |             | Current Columns<br>Device |   |
|        | 1st Radio Antenna<br>1st Radio Ch. |             | LAN MAC Address<br>Type   |   |
|        | 1st Radio TX Power<br>2nd Radio    |             |                           |   |
|        | 2nd Radio Antenna<br>2nd Radio Ch. |             |                           |   |
|        | 2nd Radio TX Power                 |             |                           |   |
|        | AP Down Status Message<br>APs      |             |                           |   |
|        |                                    | OK          | 1                         |   |

- 3. (Optional) AirWave administrators can select the **Is Global** check box to give all users access to the filtered view. Administrators are able to edit any global view they can see in the filtered view drop-down list.
- 4. Click to add a new filter. A new list of parameters is added to the **Filter** field.
- 5. Scroll the list of filter parameters and select a **Device** or **Radio** parameter. If required, enter search parameters such as "=" to refine the filter parameters.
- 6. (Optional) To create a filtered view with multiple filter parameters, click again and define any additional filter parameters.

For example, to create a view that displays APs with more than zero clients but less than five clients, you would need to create one filter with the parameters **Clients** > **0**, and a second filter with the parameters **Clients** < **5**.

- 7. Drag and drop data columns from the **Available Columns** list to the **Current Columns** list to select which columns display in the view. You can reorder the columns in the **Current Columns** list by dragging and dropping the data column to a different place in the list.
- 8. Click **OK** to save the view.

You can edit a custom filter view at any time, by selecting clicking the down arrow in the table titlebar, selecting **Edit View**, and modifying filter parameters and column displays.

# **Getting Started with AirWave**

Use your browser to navigate to the hostname or static IP address assigned to the AirWave internal page, as shown in Figure 7. Enter the User Name and Password as **admin/admin** for your initial login, and then select **Log In**.

| $\bigcirc$                                     | A                                                      |
|------------------------------------------------|--------------------------------------------------------|
| DELL                                           | AirWave                                                |
| Note: This is a restricter<br>the IT departmen | d access system. Please direct all inquiries to<br>it. |
| Username                                       | e:                                                     |
| Password                                       |                                                        |

If desired, you can set one of the available languages for your login. AirWave will remember your selected language until you log out and select another. You must log out in order to select a different language.

The first page to appear after you initially log in is the **Home > License** page. Paste the AirWave license key you received into the license field on this page, then click **Save** to display the Dell Networking W-AirWave licensing agreement.

Click **I** Accept to agree to the terms of the license agreement and apply the license key.

For subsequent logins, your browser launches the AirWave **Home > Overview** page.

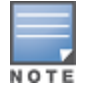

AirWave pages are protected via SSL. Some browsers will display a confirmation dialog for your self-signed certificate. Signing your certificate will prevent this dialog from displaying. Changing the default login and password on the **AMP Setup > Users** page is recommended. Refer to the procedure Creating AirWave User Roles in the *Dell Networking W-AirWave 8.2.4 User Guide* for additional information.

# **Changing Login Credentials**

Dell strongly recommends that you change the system default credentials

- The password for the default web interface user may be changed using the web interface itself, from the AMP
   Setup > Users page. Click the pencil icon to edit the admin user.
- The password for the root user can be changed by entering the command **passwd** on the server command line prompt.

# **Contacting Support**

| Web Site Support    |                      |
|---------------------|----------------------|
| Main Website        | dell.com             |
| Contact Information | dell.com/contactdell |
| Support Website     | dell.com/support     |

| Web Site Support      |                          |
|-----------------------|--------------------------|
| Documentation Website | dell.com/support/manuals |

# Copyright

© Copyright 2017 Hewlett Packard Enterprise Development LP. Dell<sup>™</sup>, the DELL<sup>™</sup> logo, and PowerConnect<sup>™</sup> are trademarks of Dell Inc.

All rights reserved. Specifications in this manual are subject to change without notice.

Originated in the USA. All other trademarks are the property of their respective owners.

### **Open Source Code**

This product includes code licensed under the GNU General Public License, the GNU Lesser General Public License, and/or certain other open source licenses.